# Collared Coil Database

(Contractor's version)

**USERS MANUAL** 

I.Vanenkov MMS/LHC

#### Introduction.

During each mechanical test on the layers and poles the measured values are recorded using CERN - supplied hardware (Pole measuring machines), which produce sets of files containing the detailed measurement raw data. For monitoring the layers and the pole azimuthal length, the raw data need to be treated and normalized in standard format. CERN will supply the Contractor with software (Post-Processor) that will treat the raw data files and do an automatic upload of converted data into the Collared coil database. The *Collared coil database* is a part of traveller database and will be used as a first step in the process of storing the information in the CERN EDMS system. The database was designed using MS Access (MS Office 2000) and the data entry is executed via a userfriendly PC interface that will be provided to the Contractor by CERN. The architecture of the database was designed assuming that the measurement steps follow the sequence given in the Dipole Assembly Workflow Diagram (see figure 2). The operation, which generates each data item in the database, is identified in parentheses in the data entry form. For the traceability purpose, the names of original raw data files will be saved in the tables of database and their copies will be attached to the traveller. The summary results on some of the measurements steps need to be reported to CERN for an approval before the next assembly step is proceeding. Therefore the database as supplied to Contractor includes a facility to email the data to CERN for an approval and to mark the accepted data as approved. The database includes also the retrieve forms and the main parameters summary reports, which will be used as traveller pages.

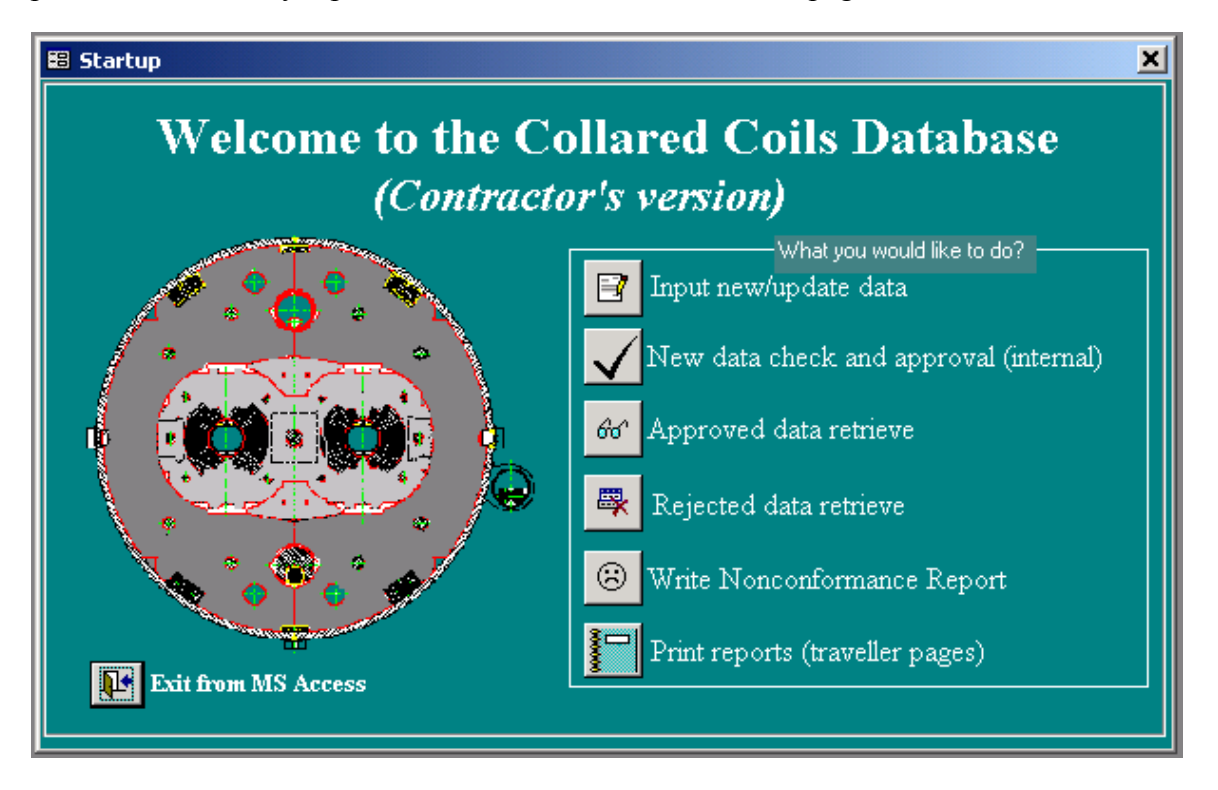

Figure 1 (the Database Main switchboard)

In order to make easy navigation through varies number of forms the Database is subdivided into several layers. Each of these layers is managed by corresponding them switchboards. The Main switchboard shown in figure 1. In figure 2 shows the subswitchboards (Input new/update data), where the Dipole Assembly Workflow Diagram is used as a sub-switchboard to navigate easy in the Database.

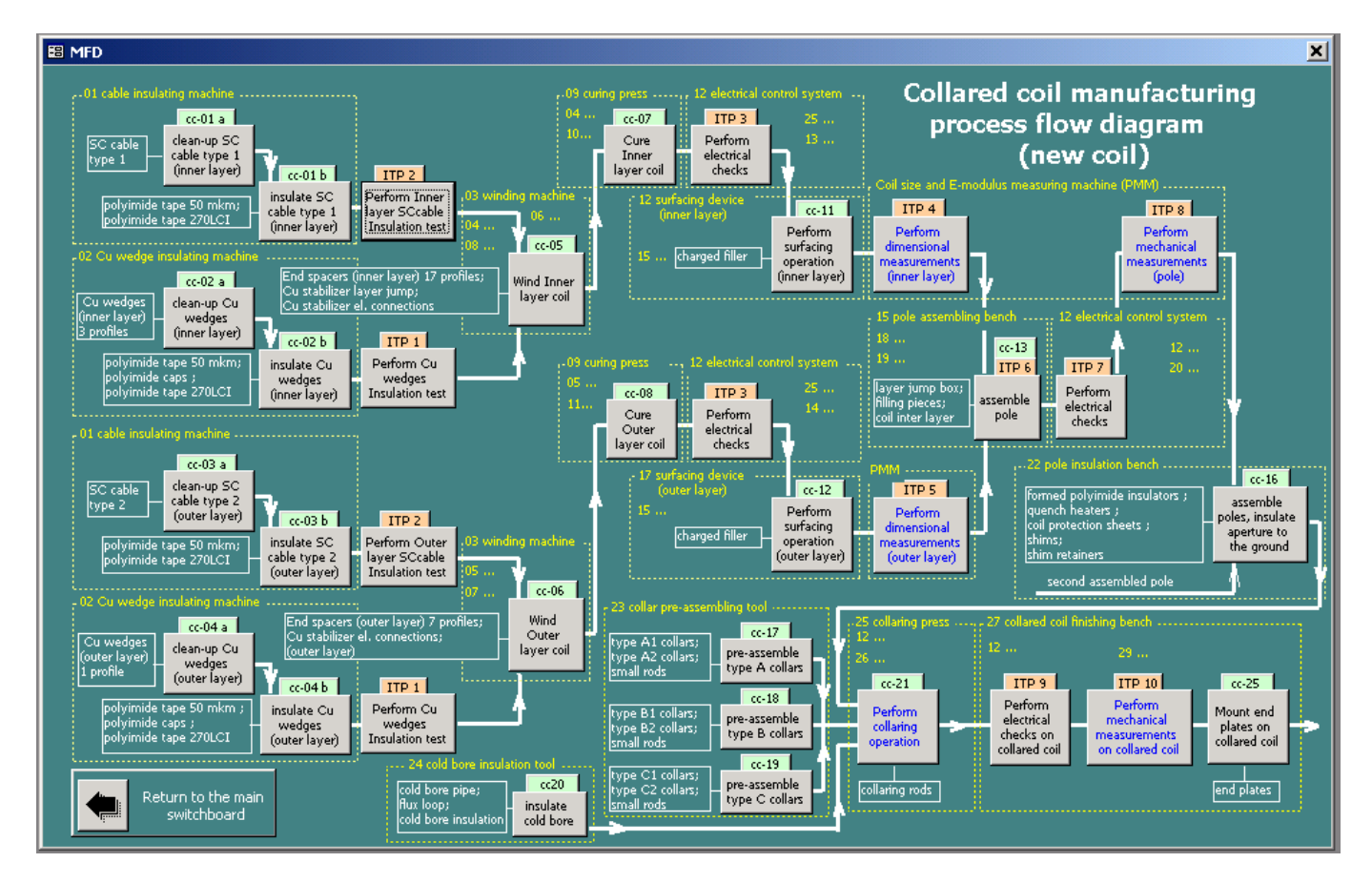

Figure 2 (Input new/update data sub-switchboard)

# Measurements data three steps internal check and external approval procedure.

## First step: gathering new data, internal checks and transfer to CERN for approval (Contractor's Database).

1. Test operator (later User) opens the form "New\_Pole\_Form" (figure3) and by pressing the button "Import new data" creates a new record in the "Pole\_assembly\_table". In case of error, user can erase the imported data by pressing "Delete this record" button.

| 🕫 New_Pole_Forr | n                   |                 |            |       |        |            |          |              |           | ×        |
|-----------------|---------------------|-----------------|------------|-------|--------|------------|----------|--------------|-----------|----------|
| <b>68</b>       | IC Ins              | ert new/u       | pdate      | data  | a on 1 | poles      | forn     | n            |           |          |
|                 | <br>                |                 | <b>F</b>   |       |        |            | Raw (    | lata file:   | P030.xls  |          |
| IVI IVI         | ашı<br>             |                 |            |       | In     | ner layer  | ID: HCN  | IB A011      | 1-0200003 | 30 -     |
|                 | poles P             | ole ID: HCME    | _A010-02   | 00003 | 30 OI  | uter laver | ID HCN   | -<br>IB A012 | 2-0200003 | 30 T     |
|                 |                     | S100 I fumi     | 1 🔽        |       | E40 D  | ICP-1      | T90 D    | [CPal        | \$100.1   | P. Incom |
| Inner Outer     | Inner Outer         | Inner Outer     |            |       | Inner  | Outer      | Inner    | Outer        | Inner     | Outer    |
| 7.112 6.906     | 9.280 9.043         | -0.067 -0.063   |            | 1     | 6.956  | 6.984      | 9.048    | 9.174        | -0.089    | -0.047   |
| 6.980 7.092     | 9.080 9.370         | -0.083 -0.050   | 2          | 2     | 6.854  | 7.035      | 8.813    | 9.492        | -0.114    | -0.029   |
| 7.179 6.785     | 9.308 8.815         | -0.065 -0.063   | 3          | 3     | 7.022  | 6.819      | 9.046    | 8.993        | -0.075    | -0.050   |
| 7.289 7.032     | 9.416 9.002         | -0.037 -0.041   | 4          | 4     | 7.217  | 6.975      | 9.255    | 9.135        | -0.042    | -0.034   |
| 7.155 6.966     | 9.347 9.020         | -0.059 -0.058   | 5          | 5     | 6.968  | 6.882      | 9.036    | 9.052        | -0.064    | -0.051   |
| 7.272 7.025     | 9.590 9.172         | -0.053 -0.040   | 6          | 6     | 7.051  | 6.987      | 9.223    | 9.401        | -0.082    | -0.029   |
| 7.220 7.043     | 9.360 9.092         | -0.086 -0.047   | 7          | 7     | 7.069  | 7.072      | 9.074    | 9.372        | -0.080    | -0.039   |
| 7.158 6.853     | 9.228 8.812         | -0.070 -0.060   | 8          | 8     | 6.991  | 6.902      | 9.097    | 9.096        | -0.074    | -0.050   |
| 7.286 7.086     | 9.443 9.221         | -0.096 -0.071   | 9          | 9     | 6.969  | 6.999      | 8.901    | 9.381        | -0.115    | -0.041   |
| 7.069 6.689     | 9.199 8.664         | -0.060 -0.061   | 10         | 10    | 6.930  | 6.592      | 9.034    | 8.684        | -0.059    | -0.043   |
| 7.199 6.706     | 9.383 8.625         | -0.054 -0.059   | 11         | 11    | 6.987  | 6.538      | 8.989    | 8.560        | -0.060    | -0.050   |
| 7.161 6.853     | 9.269 8.883         | -0.115 -0.097   | 12         | 12    | 7.021  | 6.744      | 9.065    | 8.930        | -0.125    | -0.083   |
| 7.168 6.840     | 9.318 8.769         | -0.091 -0.081   | 13         | 13    | 7.079  | 6.856      | 9.255    | 8.920        | -0.076    | -0.082   |
| 7.188 6.913     | 9.319 8.971         | -0.042 -0.044   | 14         | 14    | 7.054  | 6.785      | 9.213    | 8.932        | -0.038    | -0.040   |
| 7.102 7.022     | 9.299 9.152         | -0.070 -0.067   | 15         | 15    | 7.085  | 6.966      | 9.104    | 9.285        | -0.105    | -0.052   |
| 7.172 7.027     | 9.355 9.036         | -0.068 -0.079   | 16         | 16    | 7.117  | 6.729      | 9.197    | 8.796        | -0.077    | -0.076   |
| 7.321 7.042     | 9.489 9.089         | -0.038 -0.066   | 17         | 17    | 7.241  | 6.969      | 9.407    | 9.134        | -0.054    | -0.047   |
| 7.012 6.865     | 9.093 8.970         | -0.100 -0.080   | 18         | 18    | 6.950  | 6.703      | 8.954    | 8.915        | -0.103    | -0.070   |
| 5.222 4.686     | 6.729 5.921         | 0.144 0.203     | 19         | 19    | 5.632  | 5.064      | 7.035    | 6.331        | 0.086     | 0.138    |
| 4.939 4.618     | 6.278 5.790         | 0.096 0.158     | 20         | 20    | 5.546  | 4.941      | 6.675    | 6.023        | 0.035     | 0.129    |
| 4               | Average coil sizes: | -0.070 -0.063   | 1 🛛 💓      |       |        | A          | verage c | oil sizes:   | -0.080    | -0.051   |
|                 |                     |                 |            |       |        |            |          |              |           |          |
| Return to       | ) the main switchb  | oard            | Import new | data  | ]      |            | D        | elete this   | s record  |          |
| Record: II 4    | 1 🕨 📕               | ▶ <b>*</b> of 1 |            |       |        |            |          |              |           |          |

Figure 3

"Import new data on poles" macro imports the data from the C:\Collared Coil Database\Conractor\Pole\_transfer.txt file (created by CERNPP, see manual for Post-Processor software) and creates a new record in the "Pole\_assembly\_table".

2. The new data need first to be checked and validated by Contractor's Responsible. The Responsible perform this check through the form "**Check the data on poles**" (figure 4). If the data is acceptable, he has to press the button "**Validate**", otherwise if the data is not correct or considered to be rejected - he has to press the "**Reject**" button. In both cases he will be prompt first to type into the form the date and his name.

| 🖽 Check the data on | poles form        |                 |                                                         |         |                 |                            |          |             |          | ×       |
|---------------------|-------------------|-----------------|---------------------------------------------------------|---------|-----------------|----------------------------|----------|-------------|----------|---------|
|                     |                   | Check ne        | w data                                                  | a on    | nole            | s for                      | m        |             |          |         |
|                     |                   |                 |                                                         | • • • • | pore            | .5 101                     | Raw      | iata file:  | P030.xls |         |
|                     | (l<br>• -         |                 |                                                         |         | In              | ner layer                  | ID: HCM  | IB A011     | -0200003 | 33      |
| Dibo                | eles P            | ole ID: [HCMB]  | _A010-02                                                | 00003   | 33 <sub>O</sub> | uter laver                 | ID HCM   | <br>IB_A012 | -0200003 | 33      |
| E40 L (CD-1         | DOD T 100-1       | S100 T. Incut   | 1                                                       |         | F40 D           | TCP-1                      | T20 D    | [CPal       | \$100.1  | lucul C |
| Inner Outer In      | nner Outer        | Inner Outer     |                                                         |         | Inner           | Outer                      | Inner    | Outer       | Inner    | Outer   |
| 7.112 6.906         | 9.280 9.043       | -0.067 -0.063   | 1                                                       | 1       | 6.956           | 6.984                      | 9.048    | 9.174       | -0.089   | -0.047  |
| 6.980 7.092         | 9.080 9.370       | -0.083 -0.050   | 2                                                       | 2       | 6.854           | 7.035                      | 8.813    | 9.492       | -0.114   | -0.029  |
| 7.179 6.785         | 9.308 8.815       | -0.065 -0.063   | 3                                                       | 3       | 7.022           | 6.819                      | 9.046    | 8.993       | -0.075   | -0.050  |
| 7.289 7.032         | 9.416 9.002       | -0.037 -0.041   | 4                                                       | 4       | 7.217           | 6.975                      | 9.255    | 9.135       | -0.042   | -0.034  |
| 7.155 6.966         | 9.347 9.020       | -0.059 -0.058   | 5                                                       | 5       | 6.968           | 6.882                      | 9.036    | 9.052       | -0.064   | -0.051  |
| 7.272 7.025         | 9.590 9.172       | -0.053 -0.040   | 6                                                       | 6       | 7.051           | 6.987                      | 9.223    | 9.401       | -0.082   | -0.029  |
| 7.220 7.043         | 9.360 9.092       | -0.086 -0.047   | 7                                                       | 7       | 7.069           | 7.072                      | 9.074    | 9.372       | -0.080   | -0.039  |
| 7.158 6.853         | 9.228 8.812       | -0.070 -0.060   | 8                                                       | 8       | 6.991           | 6.902                      | 9.097    | 9.096       | -0.074   | -0.050  |
| 7.286 7.086         | 9.443 9.221       | -0.096 -0.071   | 9                                                       | 9       | 6.969           | 6.999                      | 8.901    | 9.381       | -0.115   | -0.041  |
| 7.069 6.689         | 9.199 8.664       | -0.060 -0.061   | 10                                                      | 10      | 6.930           | 6.592                      | 9.034    | 8.684       | -0.059   | -0.043  |
| 7.199 6.706         | 9.383 8.625       | -0.054 -0.059   | 11                                                      | 11      | 6.987           | 6.538                      | 8.989    | 8.560       | -0.060   | -0.050  |
| 7.161 6.853         | 9.269 8.883       | -0.115 -0.097   | 12                                                      | 12      | 7.021           | 6.744                      | 9.065    | 8.930       | -0.125   | -0.083  |
| 7.168 6.840         | 9.318 8.769       | -0.091 -0.081   | 13                                                      | 14      | 7.079           | 6.856<br>C 70E             | 9.200    | 8.920       | 0.076    | -0.082  |
| 7.100 0.313         | 9.299 9.152       | -0.042 -0.044   | 15                                                      | 15      | 7.034           | 6.765                      | 9104     | 9.332       | -0.036   | -0.040  |
| 7.102 7.022         | 9 355 9 036       | -0.068 -0.079   | 16                                                      | 16      | 7.003           | 6.729                      | 9 1 97   | 8 796       | -0.103   | -0.032  |
| 7.321 7.042         | 9.489 9.089       | -0.038 -0.066   | 10                                                      | 17      | 7.241           | 6,969                      | 9.407    | 9134        | -0.054   | -0.047  |
| 7.012 6.865         | 9.093 8.970       | -0.100 -0.080   | 18                                                      | 18      | 6.950           | 6.703                      | 8.954    | 8.915       | -0.103   | -0.070  |
| 5.222 4.686         | 6.729 5.921       | 0.144 0.203     | 19                                                      | 19      | 5.632           | 5.064                      | 7.035    | 6.331       | 0.086    | 0.138   |
| 4.939 4.618         | 6.278 5.790       | 0.096 0.158     | 20                                                      | 20      | 5.546           | 4.941                      | 6.675    | 6.023       | 0.035    | 0.129   |
|                     |                   |                 |                                                         |         |                 | ال <del>ــــــــــ</del> ا |          | oil airea:  |          | 0.051   |
| Ave                 | arage coil sizes: | -0.070 -0.063   |                                                         |         |                 | ^                          | verage c | on sizes.   | -0.000   | -0.051  |
|                     |                   |                 |                                                         | St      | atus:           |                            |          |             |          |         |
| Return to the       | e main switchbo   | ard Checked Da  | by: <mark>Respons</mark><br>ate: <mark>24-04-0</mark> 2 | ible    |                 | alidate                    |          | I           | Reject   | *       |
| Record: 📕 🕢         | 1 🕨 🔰             | ▶ <b>*</b> of 1 |                                                         |         |                 |                            |          |             |          |         |

Figure 4

In case of "validate" action, the macro "Check the pole" does followings: first it runs the "Set\_as\_Waiting\_ap\_pole\_Query", which updates the "status of the layer" field in the "Pole\_assembly\_table" to the "Waiting\_for\_approval" value; then it transfers current record to the "Waiting\_ap\_pole\_table" (waiting for approval pole table), after that it runs the macro "Pole\_data\_transfer\_to\_CERN\_macro", which E-mails the data from "Waiting\_ap\_pole\_table" to CERN; and finally it runs the "Checked pole delete query" which deletes the record on this layer from the "Waiting\_ap\_pole\_table".

In case of "reject" action, the macro "Reject the Inner Layer" does followings: first it runs the "Set\_as\_rejected\_inner\_layer" query, which updates the "status of the

layer" field in the "Inner\_layers\_table" to the "Rejected\_layer" value; runs the "Transfer rejected inner layer query", which transfers current record to the "Rejected\_inner\_layers\_t" table and runs "New\_inner\_layer\_delete\_query", which deletes the record on this layer from the "Inner layer table".

### Second step: data approval at CERN and re-transfer to Contractor (CERN's Database).

1. At CERN, the Responsible receives the E-mail named as "New data on poles" (figure 5) with an Excel file "*Waiting\_ap\_pole\_table.xls*" as an attachment. This file contains the data on new pole. The Responsible has first to save this file under the C:\Collared Coil Database\CERN\folder as it shown below (the procedure is written in the body of this e-mail).

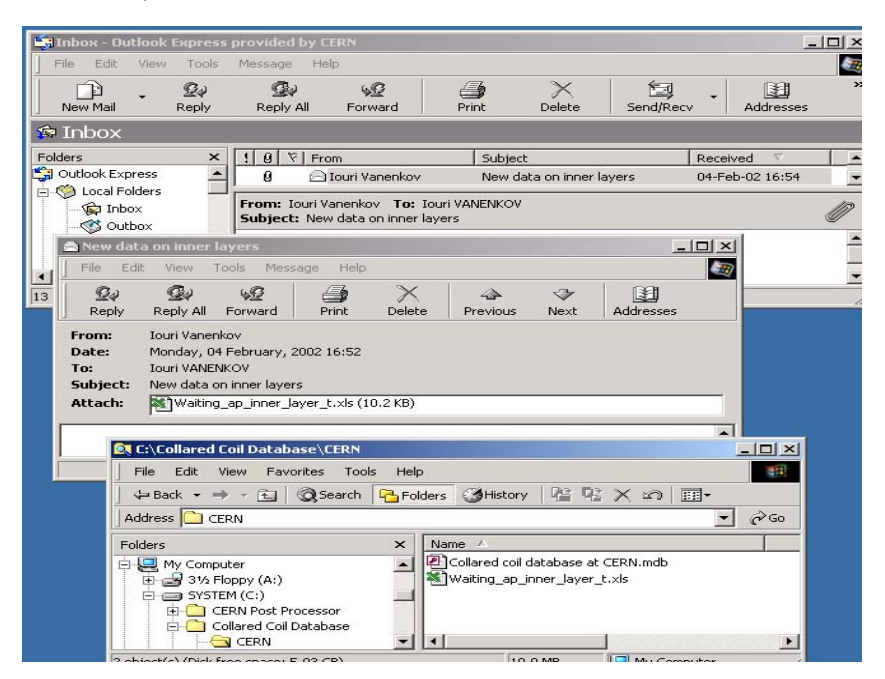

Figure 5

2. The CERN Responsible uses the "Approval\_data\_on\_poles" Form (figure 6) to do an approval or to reject the new data. In this form the button "Load data waiting for approval" is used to import new data from the Excel file into CERN database. If the data is acceptable, the Responsible has to press the button "approval", otherwise, if the data is not correct or this pole has to be rejected - he has to press the "Reject this pole" button. In both cases he will be prompt to type into the form the date and his name.

| 👪 Data_on_poles_ap                                                                                                    | proval_Form             |                     |                                       |                              |                     | ×             |
|----------------------------------------------------------------------------------------------------|-------------------------|---------------------|---------------------------------------|------------------------------|---------------------|---------------|
| C REAL                                                                                                    | Г                       | ata on no           | les annr                              | oval form                    |                     |               |
| Main                                                                                                    | L                       | ata on po           | ics appi                              |                              | Raw data file:      | P033.xls      |
| Name and Associated and Associated a | _                       |                     |                                       | Inner laye                   | ID: HCMB A011       | -02000033     |
| Dipol                                                                                                    | les Po                  | ole ID: [HCMB       | A010-02000                            | 033<br>Outer lave            | ID HCMB A012        | 2-02000033    |
|                                                                                                    |                         | (100 T T 1          |                                       |                              |                     |               |
| E40_L [GPa] E<br>Inner Outer In                                                                                                    | 80_L [GPa]<br>ner Outer | Inner Outer         |                                       | E4U_R [GPa]<br>Inner Outer   | ESU_R [GPa]         | SIUU_R [mm]   |
| 7.112 6.906 9                                                                                                    | 9.280 9.043             | -0.067 -0.063       | 1 1                                   | 6.956 6.984                  | 9.048 9.174         | -0.089 -0.047 |
| 6.980 7.092 9                                                                                                    | 9.080 9.370             | -0.083 -0.050       | 2 2                                   | 6.854 7.035                  | 8.813 9.492         | -0.114 -0.029 |
| 7.179 6.785 9                                                                                                    | 9.308 8.815             | -0.065 -0.063       | 3 3                                   | 7.022 6.819                  | 9.046 8.993         | -0.075 -0.050 |
| 7.289 7.032 9                                                                                                    | 9.416 9.002             | -0.037 -0.041       | 4 4                                   | 7.217 6.975                  | 9.255 9.135         | -0.042 -0.034 |
| 7.155 6.966 9                                                                                                    | 9.347 9.020             | -0.059 -0.058       | 5 5                                   | 6.968 6.882                  | 9.036 9.052         | -0.064 -0.051 |
| 7.272 7.025 9                                                                                                    | 9.590 9.172             | -0.053 -0.040       | 6 6                                   | 7.051 6.987                  | 9.223 9.401         | -0.082 -0.029 |
| 7.220 7.043 9                                                                                                    | 9.360 9.092             | -0.086 -0.047       | 7 7                                   | 7.069 7.072                  | 9.074 9.372         | -0.080 -0.039 |
| 7.158 6.853 9                                                                                                    | 3.228 8.812             | -0.070 -0.060       | 8                                     | 6.991 6.902                  | 9.097 9.096         | -0.074 -0.050 |
| 7.286 7.086 9                                                                                                    | 9.443 9.221             | -0.096 -0.071       | 9 9                                   | 6.969 6.999                  | 8.901 9.381         | -0.115 -0.041 |
| 7.069 6.689 9                                                                                                    | 9.199 8.664             | -0.060 -0.061       | 10 10                                 | 6.930 6.592                  | 9.034 8.684         | -0.059 -0.043 |
| 7.199 6.706 9                                                                                                    | 9.383 8.625             | -0.054 -0.059       | 11 11                                 | 6.987 6.538                  | 8.989 8.560         | -0.060 -0.050 |
| 7.161 6.853 9                                                                                                    | 9.269 8.883             | -0.115 -0.097       | 12 12                                 | 7.021 6.744                  | 9.065 8.930         | -0.125 -0.083 |
| 7.168 6.840 9                                                                                                    | 9.318 8.769             | -0.091 -0.081       | 13 13                                 | 7.079 6.856                  | 9.255 8.920         | -0.076 -0.082 |
| 7.188 6.913 9                                                                                                    | 9.319 8.971             | -0.042 -0.044       | 14 14                                 | 7.054 6.785                  | 9.213 8.932         | -0.038 -0.040 |
| 7.102 7.022 9                                                                                                    | 9.299 9.152             | -0.070 -0.067       | 15 15                                 | 7.085 6.966                  | 9.104 9.285         | -0.105 -0.052 |
| 7.172 7.027 9                                                                                                    | 9.355 9.036             | -0.068 -0.079       | 16 16                                 | 7.117 6.729                  | 9.197 8.796         | -0.077 -0.076 |
| 7.321 7.042 9                                                                                                    | 9.489 9.089             | -0.038 -0.066       | 17 17                                 | 7.241 6.969                  | 9.407 9.134         | -0.054 -0.047 |
| 7.012 6.865 9                                                                                                    | 3.093 8.970             | -0.100 -0.080       | 18 18                                 | 6.950 6.703                  | 8.954 8.915         | -0.103 -0.070 |
| 5.222 4.686 6                                                                                                    | 5.729 5.921             | 0.144 0.203         | 19 <b>n</b> 19                        | 5.632 5.064                  | 7.035 6.331         | 0.086 0.138   |
| 4.939 4.618 E                                                                                                    | 5.278 5.790             | 0.096 0.158         | 20 20                                 | 5.546 4.941                  | 6.675 6.023         | 0.035 0.129   |
| Aver                                                                                                    | age coil sizes:         | -0.070 -0.063       |                                       |                              | Average coil sizes: | -0.080 -0.051 |
| T I . I                                                                                                    | itin - fra              |                     | C 📕                                   | hecked by: <mark>Resp</mark> | onsible             |               |
| Load data                                                                                                    | waining for ap          | proval:             |                                       | Date: 24-A                   | pr-02               |               |
| Return to the                                                                                                    | e Approv                | red by: Responsible | e ,                                   | a provide                    | Reje                | ct this 🚽 📘   |
| main switchbo                                                                                                    | ard                     | Date: 25-Apr-02     | · · · · · · · · · · · · · · · · · · · | hhinnai                      | pole                |               |
| Record: II I                                                                                                    | 1 🕨 🔰                   | ▶ <b>*</b> of 1     |                                       |                              |                     |               |

Figure 6

The "Load new data" button executes the "Import data on pole assembly" macro, which imports the data from the "Waiting\_ap\_pole\_table.xls" Excel file into the "Waiting\_ap\_pole\_table".

In case of "Approval" action, the "Pole approval Macro" does followings: first it runs the "Set\_as\_approved\_pole\_Query", which updates the "status of the pole" field in the "Waiting\_ap\_pole\_table" to the "Approved\_pole" value; then it runs the "Transfer\_pole\_query", which transfers current record to the "Approved\_data\_on\_pole" table, runs the "Transfer\_approved\_pole" query, which transfers current record to the "Approved\_pole" table; then it exports the data on approved layer into an Excel file, named as "Approved\_pole.xls" and E-mails this file back to Contractor marked as "Approved pole"; then it runs the "Delete the approved pole query", which deletes the record on this pole from the "Waiting\_ap\_pole\_table" and finally it runs the "Delete\_approved\_pole" query, which deletes the record on this pole from the "Approved pole" table.

In case of "reject" action, the macro "Pole reject macro" does followings: first it runs the "Set\_as\_rejected\_pole\_Query", which updates the "status of the pole" field in the "Waiting\_ap\_pole\_table" to the "Rejected\_pole" value; then it runs the "Reject\_pole\_query", which transfers the record on this pole to the "Rejected\_pole" table; exports the data on rejected layer into an Excel file, named as "Rejected\_pole.xls" and E-mails this file back to Contractor marked as "Rejected pole", then it runs the "Transfer rejected pole query", which transfers the record on rejected pole to the "Rejected\_poles" table; runs "Delete\_rejected\_pole\_query", which deletes this record from the "Rejected\_pole" table and, finally runs the "Delete the approved pole query", which deletes this record from the "Waiting\_ap\_pole\_table".

#### Third step: Contractor's Database update with the approved (rejected) data

1. The Contractor's Responsible receives an E-mail with attachment, containing an Excel ("*Approved\_data\_on\_poles.xls*" or "*Rejected data on poles.xls*") file with the approved or rejected data (figure 7). In order to update the database, Responsible has first to save this file under the C:\Collared Coil Database\Contractor\folder and then import the data into database thought the "**Data on poles retrieve**" or "**Rejected poles retrieve**" form (all instructions are written in the body of the mail).

| 🚔 Approve                                        | d pole                                           |                                                          |                                          |                                       |                                         |                       |                       | _ 0            | ×        |
|--------------------------------------------------|--------------------------------------------------|----------------------------------------------------------|------------------------------------------|---------------------------------------|-----------------------------------------|-----------------------|-----------------------|----------------|----------|
| File Edit                                        | t View                                           | Tools Mess                                               | age Help                                 |                                       |                                         |                       |                       |                | <b>E</b> |
| <u>Q</u> q                                       | <u>G</u> e                                       | 4 <u>0</u>                                               | <b>a</b>                                 | $\times$                              | 4                                       | <≯                    |                       |                |          |
| Reply                                            | Reply All                                        | Forward                                                  | Print                                    | Delete                                | Previous                                | Next                  | Addresses             |                |          |
| <br>From:<br>Date:<br>To:<br>Subject:<br>Attach: | Iouri Vane<br>Thursday,<br>vanenkov(<br>Approved | nkov<br>25 April, 200<br>@cern.ch<br>pole<br>ved_data_on | 2 17:18<br>_poles.xls (2                 | 7.4 KB)                               |                                         |                       |                       |                |          |
| Please up<br>Database<br>approved                | odate the<br>c\Contrac<br>d data" bu             | DB: first s:<br>tor\folder,<br>itton in the              | ave the att;<br>then lunch<br>"Data on j | ached file<br>the MS 4<br>poles retri | under C:\C<br>Access datz<br>eve" Form. | ollared C<br>base and | Coil<br>1 press "Cheo | ck for the new | ×        |
|                                                  |                                                  |                                                          |                                          |                                       |                                         |                       |                       |                |          |

2. The Contractor's Responsible updates the database through the "Data on the poles retrieve" form (figure 10) or "Rejected poles retrieve " form (figure 11). He could access these form through the corresponding switchboard: "Approved Data Retrieve Switchboard" (figure 8) or "Rejected data retrieve Switchboard" (figure 9). For example, in case of approved data, in order to update the database the Responsible has to press the button "Check for new approved data" in "Data on the poles retrieve" form and the data will be imported into the "Approved\_poles\_t" table as a new record. It should be noticed, that since the data was approved by CERN and transferred to the Contractor's database, it is no longer accessible for editing and can be retrieved thought retrieve type forms only (all fields in these forms are protected against editing).

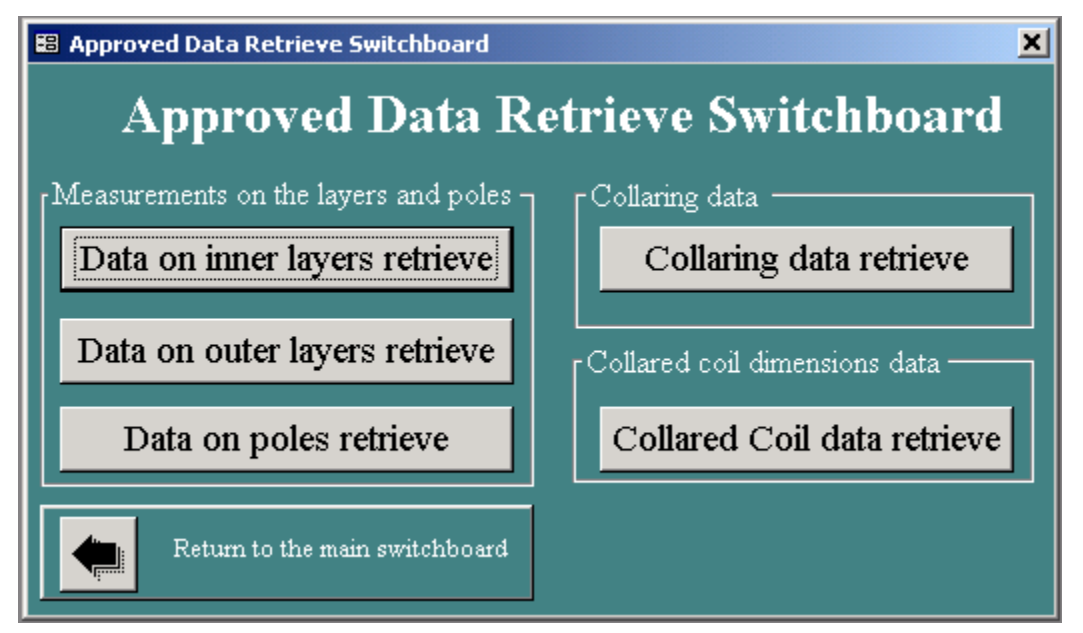

Figure 8

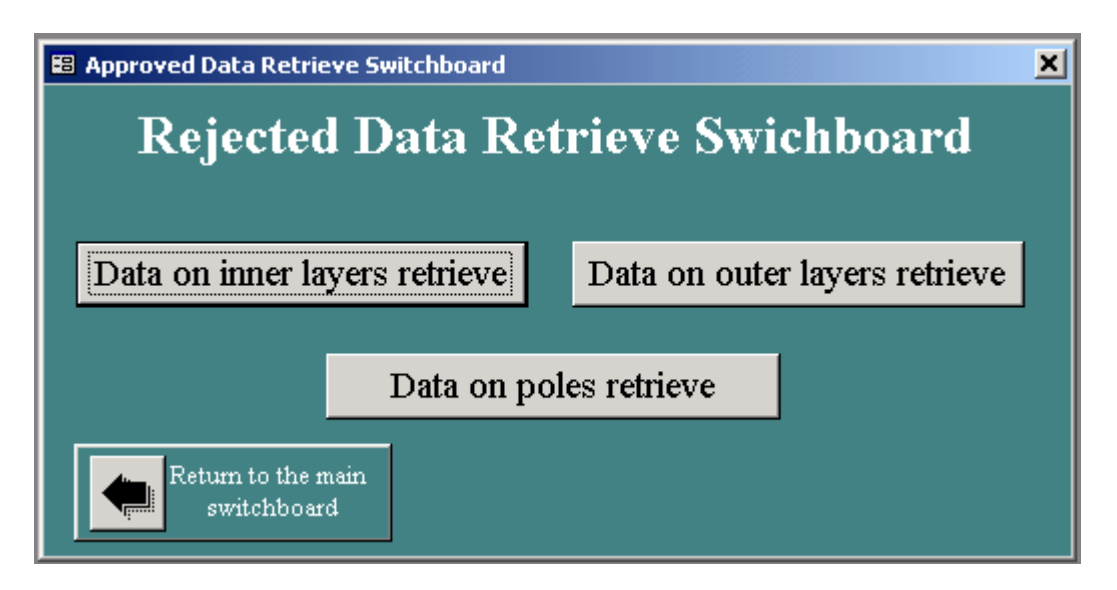

|                 |                     |                 | 1 iguit    |           |              |                    |               |
|-----------------|---------------------|-----------------|------------|-----------|--------------|--------------------|---------------|
| 🔀 Data_on_poles | s_retrieve_Form     |                 |            |           |              |                    | ×             |
|                 |                     | Data an n       | alae na    | triovo f  | Comm         |                    |               |
|                 | · ·                 | Data oli p      | ules l'e   | u ieve i  |              | Raw data file:     | P030.xls      |
| M               | ain                 |                 |            | ;         | Inner laver  | ID: HCMB A011      | -02000030     |
| Di 😳 Di         | poles P             | ole ID: HCMB    | _A010-02   | 000030    | Out on 10000 | ID HCMP A012       | 02000030      |
|                 |                     |                 |            |           | Outer laye   |                    | 2-02000030    |
| E40_L [GPa]     | E80_L [GPa]         | S100_L [mm]     |            | E40_1     | R [GPa]      | E80_R [GPa]        | S100_R [mm]   |
| 7.112 6.906     | 9.280 9.043         | -0.067 -0.063   |            | 1 6 956   | 6 984        |                    |               |
| 6.980 7.092     | 9.080 9.370         | -0.083 -0.050   | 2          | 2 6.854   | 7.035        | 8.813 9.492        | -0.114 -0.029 |
| 7.179 6.785     | 9.308 8.815         | -0.065 -0.063   | 3          | 3 7.022   | 6.819        | 9.046 8.993        | -0.075 -0.050 |
| 7.289 7.032     | 9.416 9.002         | -0.037 -0.041   | 4          | 4 7.217   | 6.975        | 9.255 9.135        | -0.042 -0.034 |
| 7.155 6.966     | 9.347 9.020         | -0.059 -0.058   | 5          | 5 6.968   | 6.882        | 9.036 9.052        | -0.064 -0.051 |
| 7.272 7.025     | 9.590 9.172         | -0.053 -0.040   | 6          | 6 7.051   | 6.987        | 9.223 9.401        | -0.082 -0.029 |
| 7.220 7.043     | 9.360 9.092         | -0.086 -0.047   | 7          | 7 7.069   | 7.072        | 9.074 9.372        | -0.080 -0.039 |
| 7.158 6.853     | 9.228 8.812         | -0.070 -0.060   | 8          | 8 6.991   | 6.902        | 9.097 9.096        | -0.074 -0.050 |
| 7.286 7.086     | 9.443 9.221         | -0.096 -0.071   | 9          | 9 6.969   | 6.999        | 8.901 9.381        | -0.115 -0.041 |
| 7.069 6.689     | 9.199 8.664         | -0.060 -0.061   | 10         | 10 6.930  | 6.592        | 9.034 8.684        | -0.059 -0.043 |
| 7.199 6.706     | 9.383 8.625         | -0.054 -0.059   | 11         | 11 6.987  | 6.538        | 8.989 8.560        | -0.060 -0.050 |
| 7.161 6.853     | 9.269 8.883         | -0.115 -0.097   | 12         | 12 7.021  | 6.744        | 9.065 8.930        | -0.125 -0.083 |
| 7.168 6.840     | 9.318 8.769         | -0.091 -0.081   | 13         | 13 7.079  | 6.856        | 9.255 8.920        | -0.076 -0.082 |
| 7.188 6.913     | 9.319 8.971         | -0.042 -0.044   | 14         | 14 7.054  | 6.785        | 9.213 8.932        | -0.038 -0.040 |
| 7.102 7.022     | 9.299 9.152         | -0.070 -0.067   | 15         | 15 7.085  | 6.966        | 9.104 9.285        | -0.105 -0.052 |
| 7.172 7.027     | 9.355 9.036         | -0.068 -0.079   | 16         | 16 7.117  | 6.729        | 9.197 8.796        | -0.077 -0.076 |
| 7.321 7.042     | 9.489 9.089         | -0.038 -0.066   | 17         | 17 7.241  | 6.969        | 9.407 9.134        | -0.054 -0.047 |
| 7.012 6.865     | 9.093 8.970         | -0.100 -0.080   | 18         | 18 6.950  | 6.703        | 8.954 8.915        | -0.103 -0.070 |
| 5.222 4.686     | 6.729 5.921         | 0.144 0.203     | 19         | 19 5.632  | 5.064        | 7.035 6.331        | 0.086 0.138   |
| 4.939 4.618     | 6.278 5.790         | 0.096 0.158     | 20         | 20 5,546  | 4.941        | 6.675 6.023        | 0.035 0.129   |
|                 | Average coil sizes: | -0.070 -0.063   | i 🛛 💓      |           | A            | verage coil sizes: | -0.080 -0.051 |
| Check for       | r the new approv    | red data 🛛 🤜    |            | Status: 🛛 | Approved po  | ole Export d       | ata 📔         |
| 4-              |                     | Checked         | hw ansaldo |           | Appro        | ved by Respons     | ible          |
| Return to       | the main switchbo   | Dard Da         | ate: 25 Ap | r-02      | 119910       | Date: 25-Ap        | r-02          |
| Record: II I    | 1 🕨 🕨               | ▶ <b>*</b> of 3 |            |           |              |                    |               |

Figure 9

Figure 10

"Import approved pole" macro reads the approved data from the C:\Collared Coil Database\Conractor\Approved\_pole.xls file and create a new record in the "Approved pole" table (flash-table), then it runs the "Transfer\_approved\_pole\_query " which transfer this record to the "Approved\_poles\_t" table (principal table) and then it runs the "Delete\_transfered\_approved\_pole\_query" query, which deletes the corresponding record in the "Approved pole" flash-table.

It should be noticed, that from this form, the user, by pressing the button "**Export data**" can export all approved data on poles into an Excel file "*Data\_on\_poles.xls*", which can be used as a source for statistical analysis (it can be found in *C:\Collared Coil Database\Contractor\folder*).

| 🕫 Data_on_poles | _retrieve_Form     |                 |              |          |                                        |                    | ×             |
|-----------------|--------------------|-----------------|--------------|----------|----------------------------------------|--------------------|---------------|
| CAN LH          | rc Dat             | ta on poles     | s retrie     | eve forn | n (rei                                 | ected)             |               |
|                 | ain                |                 |              |          | - (J                                   | Raw data file:     | P030.xls      |
|                 | ашц<br>Т Т         |                 | 4.010.00     |          | inner layer                            | ID: HCMB_A01:      | 1-02000031    |
|                 | poies P            | ole ID: [HCMB]  | _AU10-020    | 100031   | Duter laye:                            | ID HCMB A01        | 2-02000031    |
| E40 L ICD-1     | T200 T (CD-1       | \$100 T. fmml   | 1            | E40 1    |                                        |                    | S100 D fumil  |
| Inner Outer     | Inner Outer        | Inner Outer     |              | Inner    | Outer                                  | Inner Outer        | Inner Outer   |
| 7.112 6.906     | 9.280 9.043        | -0.067 -0.063   | 1            | 1 6.956  | 6.984                                  | 9.048 9.174        | -0.089 -0.047 |
| 6.980 7.092     | 9.080 9.370        | -0.083 -0.050   | 2            | 2 6.854  | 7.035                                  | 8.813 9.492        | -0.114 -0.029 |
| 7.179 6.785     | 9.308 8.815        | -0.065 -0.063   | 3            | 3 7.022  | 6.819                                  | 9.046 8.993        | -0.075 -0.050 |
| 7.289 7.032     | 9.416 9.002        | -0.037 -0.041   | 4            | 4 7.217  | 6.975                                  | 9.255 9.135        | -0.042 -0.034 |
| 7.155 6.966     | 9.347 9.020        | -0.059 -0.058   | 5            | 5 6.968  | 6.882                                  | 9.036 9.052        | -0.064 -0.051 |
| 7.272 7.025     | 9.590 9.172        | -0.053 -0.040   | 6            | 6 7.051  | 6.987                                  | 9.223 9.401        | -0.082 -0.029 |
| 7.220 7.043     | 9.360 9.092        | -0.086 -0.047   | 7            | 7 7.069  | 7.072                                  | 9.074 9.372        | -0.080 -0.039 |
| 7.158 6.853     | 9.228 8.812        | -0.070 -0.060   | 8            | 8 6.991  | 6.902                                  | 9.097 9.096        | -0.074 -0.050 |
| 7.286 7.086     | 9.443 9.221        | -0.096 -0.071   | 9            | 9 6.969  | 6.999                                  | 8.901 9.381        | -0.115 -0.041 |
| 7.069 6.689     | 9.199 8.664        | -0.060 -0.061   | 10           | 10 6.930 | 6.592                                  | 9.034 8.684        | -0.059 -0.043 |
| 7.199 6.706     | 9.383 8.625        | -0.054 -0.059   | 11           | 11 6.987 | 6.538                                  | 8.989 8.560        | -0.060 -0.050 |
| 7.161 6.853     | 9.269 8.883        | -0.115 -0.097   | 12           | 12 7.021 | 6.744                                  | 9.065 8.930        | -0.125 -0.083 |
| 7.168 6.840     | 9.318 8.769        | -0.091 -0.081   | 13           | 13 7.079 | 6.856                                  | 9.255 8.920        | -0.076 -0.082 |
| 7.188 6.913     | 9.319 8.971        | -0.042 -0.044   | 14           | 14 7.054 | 6.785                                  | 9.213 8.932        | -0.038 -0.040 |
| 7.102 7.022     | 9.299 9.152        | -0.070 -0.067   | 15           | 15 7.085 | 6.966                                  | 9.104 9.285        | -0.105 -0.052 |
| 7.172 7.027     | 9.355 9.036        | -0.068 -0.079   | 16           | 16 7.117 | 6.729                                  | 9.197 8.796        | -0.077 -0.076 |
| 7.321 7.042     | 9.489 9.089        | -0.038 -0.066   | 17           | 17 7.241 | 6.969                                  | 9.407 9.134        | -0.054 -0.047 |
| 7.012 6.865     | 9.093 8.970        | -0.100 -0.080   | 18           | 18 6.950 | 6.703                                  | 8.954 8.915        | -0.103 -0.070 |
| 5.222 4.686     | 6.729 5.921        | 0.144 0.203     | 19           | 19 5.632 | 5.064                                  | 7.035 6.331        | 0.086 0.138   |
| 4.939 4.618     | 6.278 5.790        | 0.096 0.158     | 20           | 20 5.546 | 4.941                                  | 6.675 6.023        | 0.035 0.129   |
| 4               | werege coil sizes: | .0.070          | i N 🛛        |          | الــــــــــــــــــــــــــــــــــــ | verage coil sizes: | -0.080 -0.051 |
|                 | TVerage con sizes. | 0.010 0.000     |              | Status:  | Rejected p                             | ole                |               |
|                 |                    | Checked to      | TT: annald-  | ٨٠٠      | rorrod her                             | Responsible        | Import        |
| Return to       | the main switchbo  | bard Checked C  | te: 25.Apr.0 | App<br>2 | noveu by<br>Date:                      | 25.Apr.02          | rejected 🦁    |
|                 |                    | Dai             | ici zowpro   | <u> </u> | L'aic.                                 | 23%pr02            | data          |
| Record: 14 4    | 1 🕨 🔰              | ▶ <b>*</b> of 1 |              |          |                                        |                    |               |

Figure 11

"Import rejected pole" macro reads the approved data from the C:\Collared Coil Database\Conractor\Rejected\_pole.xls file and create a new record in the "Rejected pole" table (flash-table), then it runs the "Transfer\_rejected\_pole\_query " which transfer this record to the "Rejected\_poles\_t" table (principal table) and then it runs the "Delete\_transfered\_rejected\_pole" query, which deletes the corresponding record in the "Rejected\_pole."

The Contactor's database includes the main parameters summary reports, to be used as Traveller's pages. These reports are accessible through the "Print reports switchboard" (figure 12).

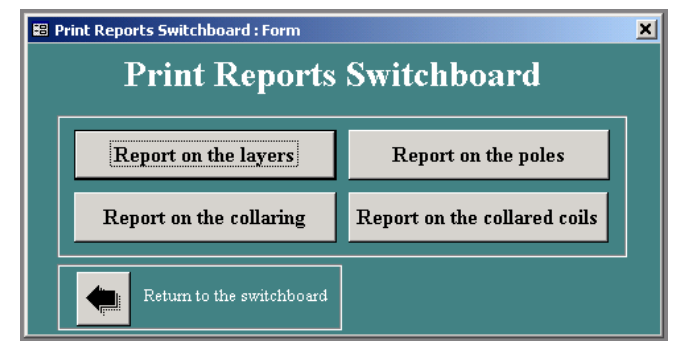

Figure 12

| ALIN CONTRACTOR:     ANSALDO     CONTRACTOR INUMBER:     F302       UB CONTRACTOR:     COLPACE     SUB CONTRACTOR NUMBER:     500     SUB CONTRACTOR NUMBER:     500       CONTRACTOR:     NAME     COLPACE     COLPACE     SUB CONTRACTOR NUMBER:     500       CONTRONENT NAME:     Text+57:     COLPACE     COLPACE     SUB CONTRACTOR NUMBER:     P300       ERN INSECTION and TESTPLAN NUMBER:     Text+57:     PERATOR:     NON-CONTORMITY NUMBER:     P       AME OF TEST OFERATOR:     PERATOR:     PSPN0     PASPN0     NON-CONTORMITY NUMBER:     P     NON-CONTORMITY NUMBER:     P       ATE OF TEST     FERSTORE     PERATOR:     PASPN0     P     P     P     NON-CONTORMITY:     P     P     P     P     P     P     P     P     P     P     P     P     P     P     P     P     P     P     P     P     P     P     P     P     P     P     P     P     P     P     P     P     P     P     P     P     P <th></th> <th>AMS TR2</th> <th>CEAI</th> <th>вшпл</th> <th>7</th> <th></th> <th>IN</th> <th>FOR</th> <th>MA</th> <th>ΓION</th> <th></th> <th></th> <th></th> <th></th>                                                                                                    |                                                                                                    | AMS TR2                | CEAI        | вшпл             | 7      |                 | IN             | FOR | MA          | ΓION                         |                      |                |         |        |  |
|----------------------------------------------------------------------------------------------------|----------------------------------------------------------------------------------------------------|------------------------|-------------|------------------|--------|-----------------|----------------|-----|-------------|------------------------------|----------------------|----------------|---------|--------|--|
| UB CONTRACTOR (ff applicable):     SUB CONTRACTOR NUMBER:       00M PONENT NAME:     COL P OLE<br>Text467:     COL P OLE<br>HCM and TEST PLAN NUMBER:     P030 x/s       ERN INSPECTION and TEST PLAN NUMBER:     /TP-8     Secial Number/Baich Number:     P030 x/s       ION CONFORMITY:     0     NON-CONFORMITY NUMBER     0       AME OF TEST OFERATOR:     7ms/do     Fast/do     NON-CONFORMITY NUMBER     0       AME OF TEST OFERATOR:     7ms/do     Fast/do     NON-CONFORMITY NUMBER     0       AME OF TEST OFERATOR:     7ms/do     Fast/non-Conformit/do     NON-CONFORMITY NUMBER     0       AME OF TEST OFERATOR:     7ms/do     Fast/non-Conformit/do     Non-Conformit/do     Non-Conformit/do | MAIN CO                                                                                                    | NTRACTOR:              |             |                  |        | ANSAL           | D0             |     | CO          | NTRACT                       | OR NUM               | BER:           | F30.    | 2      |  |
| COL POLE     COL POLE       ERN FART NUMBER:     Text467:     HC H8_AD10-D2010000       Serial Number:/Back Number:     P030.265       ERN FART NUMBER:     ITEX TUMBER:     P030.265       Colspan="2">Stort FST PD FERATOR:     P030.265       AME 0F TEST 0FERATOR:     P050/06       AME 0F TEST 0FERATOR:     P050/06       AME 0F TEST 0FERATOR:     P050/06       AME 0F TEST 0FERATOR:     P050/06       AME 0F TEST 0FERATOR:     P050/06       Stort first     Colspan="2">Colspan="2">Colspan="2">Colspan="2">Colspan="2">Colspan="2">Colspan="2">Colspan="2">Colspan="2">Colspan="2"       Life(FPa]     E40_R [GPa]     E40_R [GPa]     Stort first     P000.00       Colspan="2">Colspan="2">Colspan="2">Colspan="2">Colspan="2">Colspan="2"     Colspan="2"     Colspan="2"     Colspan="2"       Life(FPa]     E800_R [GPa]     Stort first                                                                                                    | SUB CON                                                                                                    | TRACTOR (              | if applical | de):             |        |                 |                |     | su          | B CONTR                      | ACTOR                | NUMBE          | R:      |        |  |
| ARN FACT AND A BER   -   -   Settal NUMBER:   PO0033     ERN INSPECTION and TESTPLAN NUMBER:   177-8   NON-CONFORMITY:   0   NON-CONFORMITY:NUMBER:   PO0034     AME OF TEST OPERATOR   ansalido   ansalido   Its ST NUMBER:   NON-CONFORMITY NUMBER:   0     AME OF TEST OPERATOR   ansalido   Its St Ponsibilis   E40_E [GPa]   E80_E [GPa]   S100_E [mm]     axe   Outar   Inaac   Outar   Inaac   Outar   Inaac   Outar     112   6.06   9.280   9.043   -0.067   -0.053   1   6.956   6.984   9.048   9.174   -0.029   -0.041     1285   7.032   9.012   -0.055   -0.053   3   3   7.022   6.878   9.016   8.002   -0.054     1272   7.025   9.590   9.012   -0.053   -0.041   4   7.217   6.978   9.232   9.010   -0.052   -0.054   5   6.986   9.333   -0.014   0.052   -0.052   -0.054   5   6.986   9.023   9.015   -0.0164   0.051                                                                                                    | COMPON                                                                                                    | ENT NAME:              | Text        | 467:             |        | CONLIA<br>Heimb | 2015<br>2010-0 |     |             |                              |                      |                | D/19/   | l vie  |  |
| ALL INFORMATIVE     D     D <thd< th="">     D     <thd< th="">     &lt;</thd<></thd<>                                                                                                    | CERN FAL                                                                                                    | KI NUMBER<br>VECTION - | 1 7766 7701 | ANI MILINAT      | 0170   | 1779-8          | -              |     | 50          | цац куштире<br>Ката капалата | 17.1631CN N<br>1770- | numuoler:      | FEOL    |        |  |
| AME OF TEST OPERATOR:     ansido       AME OF TEST OPERATOR:     ansido       AME OF TEST OPERATOR:     ansido       AME OF TEST OPERATOR:     ansido       AME OF TEST:     25 Apr02       AUT OF TEST:     25 Apr02       AUT OF TEST:     25 Apr02       AUT OF TEST:     25 Apr02       AUT OF TEST:     25 Apr02       AUT OF TEST:     25 Apr02       AUT OF TEST:     25 Apr02       AUT OF TEST:     25 Apr02       AUT OF TEST:     0057 0.053 1       AUT OF TEST:     0057 0.053 1       AUT OF TEST:     0057 0.053 1       AUT OF TEST:     0057 0.053 1       AUT OF TEST:     0057 0.053 1       AUT OF TEST:     0057 0.053 1       AUT OF TEST:     0057 0.053 1       AUT OF TEST:     0057 0.053 1       AUT OF TEST:     0050 0.053 1       AUT OF TEST:     0050 0.053 1       AUT OF TEST:     0050 0.053 1       AUT OF TEST:     0050 0.053 1       AUT OF TEST:     0050 0.053 1       AUT OF TEST:     0050 0.053 1                                                                                                    | NON CON                                                                                                    | FORMITY <sup>.</sup>   | 1163111     |                  | DEN.   | n 2             |                |     | M           | NI NOMI                      | NEN.<br>DRMTTV       | NIMBE          | R 0     |        |  |
| Responsible     Responsible     Responsible     ATE OF TEST:   Responsible     ATE OF TEST:   Responsible     ATE OF TEST:   Siloo_L [runn]     Intex   Outer   Intex   Outer     112   6306   Siloo_L [runn]     Intex   Outer   Intex   Outer     112   6306   Siloo_L [runn]     Intex   Outer   Intex   Outer     112   6306   Siloo_R [GPa]   Siloo_R [GPa]   Siloo_R [mm, Intex     Intex   Outer     1012   Outer     1012   Outer     Intex   Outer     Intex   Outer     Intex   Outer     Intex   Outer     Intex <td colspan<="" td=""><td>NAMEOF</td><td>TEST OPER</td><td>TOR</td><td></td><td></td><td>-<br/>ansald</td><td>0</td><td></td><td></td><td></td><td></td><td></td><td></td><td></td></td>                                                                                                    | <td>NAMEOF</td> <td>TEST OPER</td> <td>TOR</td> <td></td> <td></td> <td>-<br/>ansald</td> <td>0</td> <td></td> <td></td> <td></td> <td></td> <td></td> <td></td> <td></td> | NAMEOF                 | TEST OPER   | TOR              |        |                 | -<br>ansald    | 0   |             |                              |                      |                |         |        |  |
| ATE OF TEST: $25 \text{ Apr02}$ ATE OF TEST: $25 \text{ Apr02}$ ATE OF TEST: $25 \text{ Apr02}$ ATE OF TEST: $25 \text{ Apr02}$ ATE OF TEST: $25 \text{ Apr02}$ ATE OF TEST: $25 \text{ Apr02}$ ATE OF TEST: $25 \text{ Apr02}$ ATE OF TEST: $240 \text{ Apr02}$ Attract Order   Data   Order   Balo B, R [GPa]   Balo B, R [GPa]   Balo B, R [GPa]   Apr0a< Order     ATE OF TEST:   Colspan="6">Colspan="6">Order   Data     Apr02   Order   Order   Data     Apr02   Order   Data     Attract Order   Data     Apr02   Order   Balo A R [GPa]   Balo A R [GPa]   Data     Apr02   ODD3   Balo   Odder   Odder   Odder <tr< td=""><td>NAME OF</td><td>RESPONSIB</td><td>LE</td><td></td><td></td><td>Respo</td><td>กระปร</td><td></td><td></td><td></td><td></td><td></td><td></td><td></td></tr<>                                                                                                    | NAME OF                                                                                                    | RESPONSIB              | LE          |                  |        | Respo           | กระปร          |     |             |                              |                      |                |         |        |  |
| 40 L [GPa]     E60 L [GPa]     S100 L [mm]       max     Outar     -0.067     -0.053     1       112     6.306     9.280     9.043     -0.067     -0.053     1       1.98     6.705     9.308     8.815     -0.067     -0.053     1       1.98     6.785     9.308     8.815     -0.067     -0.063     3     7.022     6.854     7.035     8.813     9.020     -0.014     4     7.217     6.975     9.255     9.135     -0.017     -0.024     4     7.217     6.975     9.255     9.135     -0.024     -0.034     4     7.217     6.975     9.225     9.135     -0.024     -0.034     4     7.217     6.975     9.225     9.016     -0.024     -0.034     4     7.217     6.975     9.225     9.016     -0.024     -0.024     -0.024     4     7.217     6.975     9.225     9.014     -0.024     -0.024     -0.024     -0.024     5     6.986     6.987     9.016     9.017     -                                                                                                    | DATE OF                                                                                                    | TEST                   |             |                  |        | 25-Apr          | -02            |     |             |                              |                      |                |         |        |  |
| 44     L [GPa]     E80 L [GPa]     S100 L [mm]     Image     Outer     Image     Outer     Image     Image                                                                                                    |                                                                                                    |                        |             |                  |        |                 |                |     |             |                              |                      |                |         |        |  |
| $\begin{array}{c c c c c c c c c c c c c c c c c c c $                                                                                                    | E40_L [G]                                                                                                    | Pa] E80_)              | L [GPa]     | \$100_L          | [mm]   |                 |                | Ĩ   | E40_        | R [GPa]                      | E80_R                | [GPa]          | S100_F  | t (mm) |  |
| 112   6306   9200   9113   -0.067   -0.063   1   1   6396   6384   9148   9,174   -0.083   -0.043     1380   7.092   9030   9,370   -0.063   -0.050   2   2   6854   71035   8813   9.046   8.994   -0.014   -0.023     1396   7.052   9.416   9.002   -0.057   -0.041   4   4   7.217   6975   9.255   9.135   -0.042   -0.034     1356   6.966   9.347   9.020   -0.053   -0.046   6   6   7.051   6.987   9.223   9.401   -0.022   -0.024   -0.042   -0.041   4   7   7.059   9.023   9.014   9.022   -0.024   -0.042   -0.041   7   7   7.069   9.223   9.014   -0.024   -0.042   -0.041   7   7   7.069   9.014   9.372   -0.024   -0.024   -0.041   7   7   7.069   9.014   9.372   -0.034   -0.035   -0.035   -0.047   -0.041   -0.041   -0.041 <th>hmer Ot</th> <th>nter hnter</th> <th>Önder</th> <th>Inner</th> <th>Outer</th> <th>  </th> <th>A</th> <th></th> <th>hner</th> <th>Outer</th> <th>hner</th> <th>Outer</th> <th>Inner</th> <th>Outer</th>                                                                                                    | hmer Ot                                                                                                    | nter hnter             | Önder       | Inner            | Outer  |                 | A              |     | hner        | Outer                        | hner                 | Outer          | Inner   | Outer  |  |
| Sadi     Line     Line <thline< th="">     Line     Line     <thl< td=""><td>1.112 0<br/>6090 7</td><td>-900 9200<br/>-002 0037</td><td>0.200</td><td>-0.001</td><td>-0.063</td><td></td><td></td><td>1</td><td>625</td><td>7.036</td><td>9 Д48<br/>9 Д48</td><td>9.104</td><td>-01189</td><td>-0.040</td></thl<></thline<>                                                                                     | 1.112 0<br>6090 7                                                                                                    | -900 9200<br>-002 0037 | 0.200       | -0.001           | -0.063 |                 |                | 1   | 625         | 7.036                        | 9 Д48<br>9 Д48       | 9.104          | -01189  | -0.040 |  |
| 1.110   0.1101   9.416   9.002   -0.007   -0.014   4   7   7.11   6.915   9.255   9.135   -0.024   -0.024     1.155   6.966   9.347   9.020   -0.059   -0.058   5   5   6.968   6.852   9.035   -0.042   -0.053     1.222   7.025   9.500   9.112   -0.053   -0.040   6   6   7.051   6.987   9.223   9.401   -0.082   -0.022     1.226   7.043   9.380   9.052   -0.047   7   7   7.069   7.072   9.074   9.074   -0.053     1.58   6.583   9.228   8.812   -0.076   -0.060   8   6.991   6.902   9.097   9.066   -0.074   -0.053     1.58   6.583   9.229   8.833   -0.056   -0.051   10   10   6.930   6.538   8.969   8.560   -0.060   -0.051     1.61   6.583   9.269   8.833   -0.015   10.05   11   6.935   8.530   -0.062   -0.052   -0.053                                                                                                    | 7 179 6                                                                                                    | 785 930                | 8815        | -0.065           | -0.053 | 4               |                | 4   | 7.022       | 6819                         | 9.046                | 8 993          | -0.075  | -0.023 |  |
| 185   6.366   9.347   9.020   -0.059   -0.058   5   6.968   6.872   9.036   9.052   -0.064   -0.051     272   7.025   9.590   9.172   -0.053   -0.040   6   6   7.051   6.987   9.223   9.01   -0.052   -0.022     2.20   7.043   9.360   9.052   -0.056   -0.047   7   7.069   7.072   9.074   9.372   -0.030   -0.032     1.58   6.583   9.228   8.812   -0.070   -0.060   8   8   6.991   6.993   8.901   9.035   -0.074   -0.033     2.68   7.056   9.443   9.221   -0.066   -0.071   9   9   6.969   6.999   8.901   9.381   -0.115   -0.044     1.99   6.706   9.333   8.652   -0.054   -0.059   11   11   6.937   6.533   8.969   8.960   -0.060   -0.054     1.61   6.840   9.318   8.769   -0.054   -0.051   12   12   7.021   6.744   <                                                                                                    | 7.279 7                                                                                                    | LT32 9.416             | 9.002       | -0.037           | -0.041 | 4               |                | 4   | 7.217       | 6975                         | 9,255                | 9,135          | -0042   | -0.034 |  |
| 272   7 D25   9550   9.112   -0.053   -0.040   6   7   7   7.059   9.223   9.401   -0.052   -0.055     220   7 D43   9.360   9.052   -0.066   -0.047   7   7   7.069   7.072   9.074   9.372   -0.030   -0.035     188   6.853   9.228   8.812   -0.070   -0.066   8   8   6.991   6.902   9.074   9.372   -0.030   -0.035     2268   7.056   9.443   9.221   -0.066   -0.061   10   6.969   6.902   9.079   9.381   -0.115   -0.041     199   6.706   9.333   8.655   -0.054   -0.059   11   10   6.950   6.533   8.969   8.901   -0.054   -0.054     161   6.853   9.269   8.853   -0.115   -0.061   10   10   6.973   8.960   -0.054   -0.054     162   6.313   9.138   8.791   -0.061   10.01   11   6.965   9.104   9.255   8.200   -0.0                                                                                                    | 7.155 6                                                                                                    | 966 9,347              | 9.020       | -0.059           | -0.058 | 5               |                | 5   | 6968        | 6.882                        | 91036                | 9.052          | -0.064  | -0.051 |  |
| 1220     7     116     9370     9.082     -0.086     -0.047     7     1.68     6.991     6.902     9.07     9.080     -0.030     -0.030       138     6.853     9.228     8.812     -0.070     -0.060     8     8     6.991     6.902     9.097     9.06     -0.074     -0.050       1288     6.583     9.193     8.664     -0.060     -0.071     9     9     6.968     6.999     8.01     9.381     -0.115     -0.041       1099     6.5706     9.333     8.652     -0.054     -0.059     11     10     6.937     6.538     8.969     8.560     -0.060     -0.043       1161     6.583     9.318     8.769     -0.0197     12     12     7.021     6.714     9.055     8.300     -0.025     -0.033       1188     6.913     9.319     8.971     -0.042     -0.044     14     14     7.056     9.104     9.255     -0.050     -0.053     -0.053     15     7.086<                                                                                                    | 7.272 7                                                                                                    | n25 9.590              | 9.172       | -0.053           | -0.040 | 16              |                | 6   | 7.051       | 6987                         | 9.223                | 9.401          | -0.082  | -0.023 |  |
| 158   6.853   9.228   8.812   -0.070   -0.060   8   8   6.991   6.902   9.097   9.096   -0.074   -0.060     2.286   7.086   9.443   9.221   -0.086   -0.071   9   6.969   6.999   8.01   9.381   -0.115   -0.044     0.09   6.589   9.199   8.664   -0.064   -0.051   10   6.930   6.592   9.034   8.864   -0.069   -0.043     1.99   6.706   9.333   8.655   -0.054   -0.057   12   11   6.937   6.538   8.969   8.600   -0.063   -0.063     1.61   6.553   9.268   8.833   -0.014   -0.057   12   12   7.021   6.744   9.055   8.920   -0.125   -0.033     1.68   6.840   9.318   8.769   -0.064   -0.061   13   13   7.079   6.856   9.255   8.920   -0.125   -0.033     1.68   6.913   9.319   8.911   -0.042   -0.044   14   14   7.056   6.925                                                                                                    | 7.220 7                                                                                                    | д43 9,360              | 9.092       | -0.036           | -0.047 | 7               |                | 7   | 7.069       | 7 072                        | 9174                 | 9.372          | -0.080  | -0.039 |  |
| 1286     7.086     9.443     9.221     -0.086     -0.071     9     9     6.969     6.999     8.901     9.381     -0.115     -0.044       0.09     6.689     9.199     8.664     -0.060     -0.051     10     6.930     6.592     9.034     8.884     -0.099     -0.043       199     6.706     9.333     8.625     -0.054     -0.059     11     11     6.930     6.552     9.034     8.884     -0.069     -0.043       .161     6.583     9.238     8.633     -0.014     -0.0197     12     12     7.021     6.714     9.055     8.920     -0.125     -0.033       .188     6.913     9.319     8.971     -0.042     -0.044     14     14     7.054     6.785     9.213     8.932     -0.046     -0.043       .102     7.022     9.299     9.152     -0.070     -0.056     15     15     7.085     6.966     9.104     9.255     -0.064     -0.046     -0.077                                                                                                    | 7.158 6                                                                                                    | 853 9.22               | 8.812       | -0.070           | -0.050 | 18              |                | 8   | 6991        | 6.902                        | 9 1197               | 9 <b>II</b> 96 | -0.074  | -0.050 |  |
| 1089     6.889     9.199     8.664     -0.080     -0.051     10     6.930     6.532     9.034     8.684     -0.089     -0.043       1.99     6.705     9.333     8.625     -0.054     -0.059     11     6.930     6.532     9.034     8.684     -0.069     -0.043       1.61     6.583     9.269     8.833     -0.115     -0.029     12     12     7.021     6.7144     9.055     8.920     -0.125     -0.033       1.68     6.840     9.318     8.769     -0.041     13     13     7.079     6.685     9.255     8.920     -0.126     -0.033       1.68     6.840     9.318     8.771     -0.042     -0.044     14     14     7.054     6.785     9.213     8.930     -0.033     -0.033       1.02     7.022     9.299     9.152     -0.070     -0.057     15     15     7.086     6.966     9.104     9.255     -0.105     -0.053       1.72     7.027     9.335                                                                                                    | 7.286 7                                                                                                    | DB6 9.443              | 9.221       | -0.096           | -0_171 | 9               |                | 9   | 6969        | 6.999                        | 8.901                | 9,381          | -0.1 15 | -0.041 |  |
| 119     6.706     9.383     8.625     -0.054     -0.059     11     6.987     6.538     8.899     8.660     -0.060     -0.061       161     6.853     9.269     8.883     -0.115     -0.027     12     12     7.021     6.744     9.055     8.390     -0.102     -0.081     13       168     6.840     9.318     8.769     -0.041     -0.041     13     13     7.079     6.856     9.255     8.390     -0.125     -0.063       1702     7.022     9.299     9.152     -0.007     -0.057     15     15     7.054     6.783     9.213     8.392     -0.076     -0.053       172     7.027     9.355     9.036     -0.068     -0.079     16     16     7.117     6.729     9.197     8.796     -0.077     -0.076       321     7.042     9.499     9.039     -0.056     17     17     7.241     6.969     9.407     9.134     -0.056     -0.070     -0.076     -0.070                                                                                                    | 7.069 6                                                                                                    | .689 9.199             | 8.664       | -0.060           | -0.061 | 10              |                | 10  | 69 <b>3</b> | 6.592                        | 9134                 | 8.684          | -0.059  | -0.043 |  |
| 1:61   6.853   9.269   8.833   -0.115   -0.027   12   7.021   6.744   9.055   8.930   -0.125   -0.033     1:68   6.840   9.316   8.769   -0.021   -0.021   13   13   7.079   6.856   9.255   8.920   -0.016   -0.033     1:88   6.913   9.316   8.769   -0.024   14   14   7.054   6.785   9.255   8.920   -0.036   -0.046     1:02   7.022   9.299   9.152   -0.070   -0.044   14   14   7.054   6.785   9.213   8.932   -0.036   -0.046     1:02   7.027   9.355   9.005   -0.066   -0.079   16   16   7.117   6.729   9.197   8.796   -0.077   -0.076     3:21   7.042   9.499   9.099   -0.038   -0.066   17   17   7.241   6.969   9.407   9.134   -0.047     3:22   4.686   6.728   5.921   0.144   0.203   19   5.632   5.064   7.038   6.331                                                                                                    | 7.199 6                                                                                                    | .706 9.383             | 8.625       | -0.054           | -0.059 | 11              |                | 11  | 698         | 6.538                        | 8.989                | 8 <i>.9</i> 60 | -0.060  | -0.050 |  |
| 100     0.544     9.516     0.109     -0.001     1.5     1.5     1.13     0.117     6.578     9.255     8.220     -0.007     -0.002     -0.004     14     14     7.054     6.788     9.255     8.220     -0.007     -0.002     -0.004     14     14     7.054     6.785     9.235     8.202     -0.007     -0.002       1.02     7.022     9.299     9.152     -0.007     -0.007     15     15     7.086     6.966     9.104     9.235     -0.015     -0.016     -0.027       .172     7.027     9.355     9.056     -0.068     -0.079     16     16     7.117     6.729     9.197     8.796     -0.017     -0.076       .321     7.042     9.489     9.099     -0.036     -0.006     17     17     7.241     6.969     9.407     9.134     -0.054     -0.047       .012     6.365     9.033     8.970     -0.102     0.0203     19     19     5.632     5.034     8.916                                                                                                    | 7.161 6                                                                                                    | 853 9269               | 8.883       | -0.115           | -0.097 | 12              |                | 12  | 7 021       | 6.7 44                       | 9.065                | 8,930          | -0.125  | -0.083 |  |
|                                                                                                    | r.168 6<br>7499 4                                                                                                    | 017 0340               | 8.169       | -0.091           | -0.081 | 13              |                | 13  | 7 1179      | 6,856                        | 9255                 | 8 920          | -0076   | -0.082 |  |
|                                                                                                    | 7 102 7                                                                                                    | 100 9,015<br>100 0000  | 0.9(1       | -0.042<br>-0.070 | -0.044 | 15              |                | 15  | 7 0 20      | 0.100<br>6965                | 9213                 | 0.302          | -01136  | -0.040 |  |
| 101     101     101     101     101     101     101     101     101     101     101     101     101     101     101     101     101     101     101     101     101     101     101     101     101     101     101     101     101     101     101     101     101     101     101     101     101     101     101     101     101     101     101     101     101     101     101     101     101     101     101     101     101     101     101     101     101     101     101     101     101     101     101     101     101     101     101     101     101     101     101     101     101     101     101     101     101     101     101     101     101     101     101     101     101     101     101     101     101     101     101     101     101     101     101     101     101 <td>7.172 7</td> <td>D27 9.356</td> <td>9,036</td> <td>-0.068</td> <td>-0.079</td> <td>16</td> <td></td> <td>16</td> <td>7.117</td> <td>67.29</td> <td>9,197</td> <td>8,796</td> <td>-0.0077</td> <td>-0.076</td>                                                                                                    | 7.172 7                                                                                                    | D27 9.356              | 9,036       | -0.068           | -0.079 | 16              |                | 16  | 7.117       | 67.29                        | 9,197                | 8,796          | -0.0077 | -0.076 |  |
| .012 6.865 9.033 8.970 -0.100 -0.080 18 18 6.950 6.703 8.964 8.915 -0.103 -0.070<br>.222 4.686 6.729 5.921 0.144 0.203 19 19 5.632 5.064 7.035 6.331 0.086 0.138<br>.339 4.618 6.278 5.790 0.096 0.158 20 20 5546 4.941 6.675 6.023 0.035 0.122<br>Average coll sizes: -0.070 -0.063 Average coll sizes: -0.080 -0.05                                                                                                    | 7.321 7                                                                                                    | D42 9.489              | 9.0789      | -0.038           | -0.066 | 10              |                | 17  | 7.241       | 6969                         | 9.407                | 9.134          | -0.054  | -0.047 |  |
| 5222 4.586 6.729 5.921 0.144 0.203 19 19 5.532 5.064 7.035 6.331 0.086 0.138<br>.939 4.518 6.278 5.790 0.096 0.158 20 20 5545 4.941 6.575 6.023 0.035 0.122<br>Average coll sizes: -0.070 -0.063 Average coll sizes: -0.080 -0.05                                                                                                    | 7.012 6                                                                                                    | .865 90.90             | 8.970       | -0.100           | -0.080 | 1 18            |                | 18  | 6950        | 6.703                        | 8954                 | 8.915          | -0.103  | -0.070 |  |
| 2.039 4.518 5.278 5.790 0.096 0.158 20 1 20 55.45 4.941 6.515 6.023 0.095 0.125<br>Average coll sizes: -0.070 -0.053 Average coll sizes: -0.080 -0.05                                                                                                    | 5.222                                                                                                    | .686 6.72              | 5.921       | 0.144            | 0.203  | 3 19            |                | 19  | 5.632       | 5064                         | 7.035                | 6.331          | 0.086   | 0.138  |  |
| Average coil sizes: -0.070 -0.053                                                                                                    | 4.939 <b>4</b>                                                                                                    | .618 6.278             | 5.790       | 0.096            | 0.158  | 3 20            |                | 20  | 5.548       | 4941                         | 6.675                | 6023           | 0.035   | 0.12   |  |
|                                                                                                    |                                                                                                    | Average                | oil sizes   | 0700-            | -0.063 | 3               | Ø              |     |             | ł                            | werage o             | oil sizes:     | -0.080  | -0.0:  |  |

Figure 13. Coil size/E-modulus measurements data Report

The reports can be made on approved data only. When user pressed the button "Print report", additionally to the hard copy, system creates an Excel file in a predefined format, containing summary data. This file is a subject to be attached to the electronic Traveller.

### *I step* Contractor's Database

Gathering new data, and check

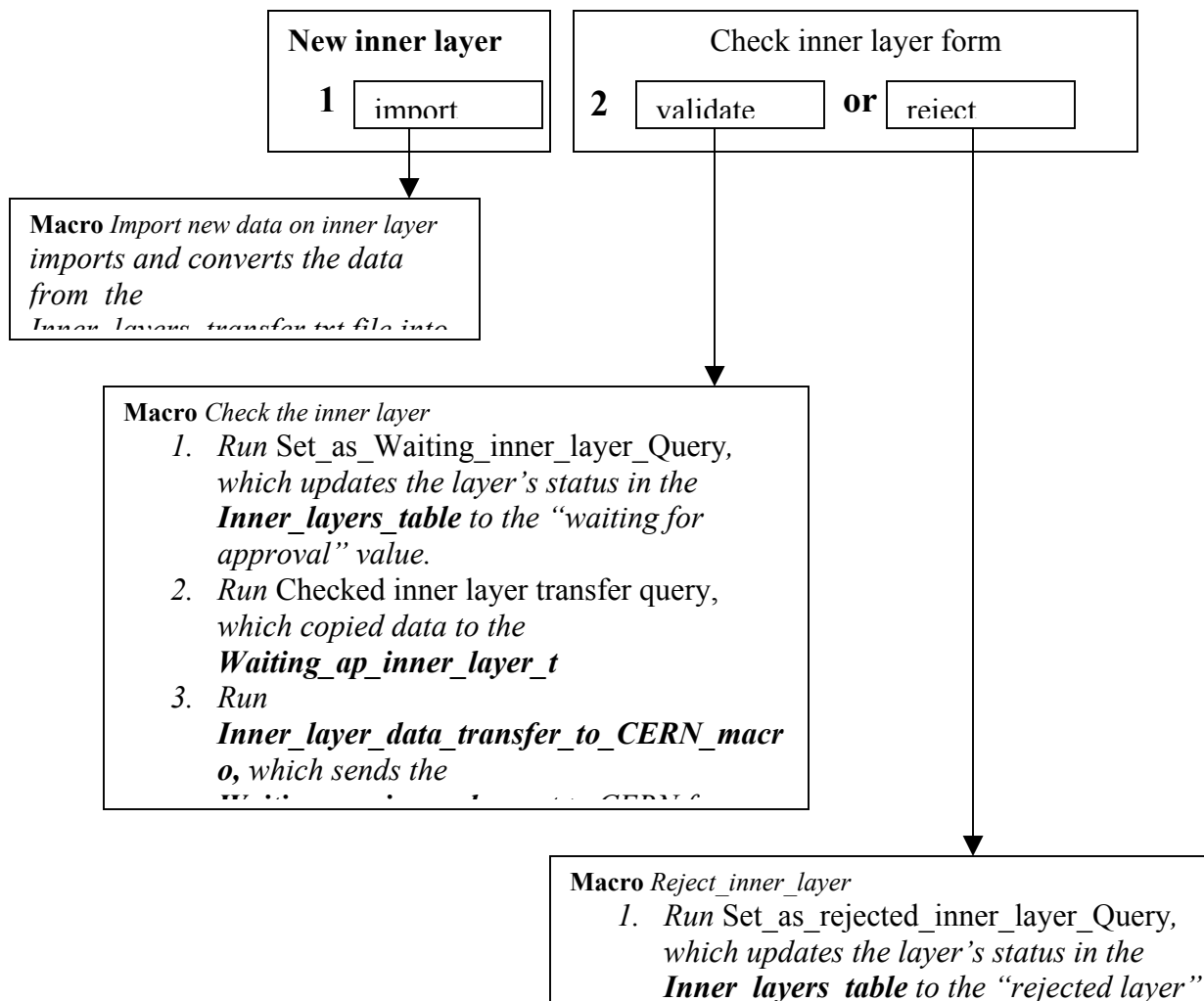

*value.Run* Transfer rejected inner layer query,

which copied data to the

## II step CERN Database

Gathering new data and approval

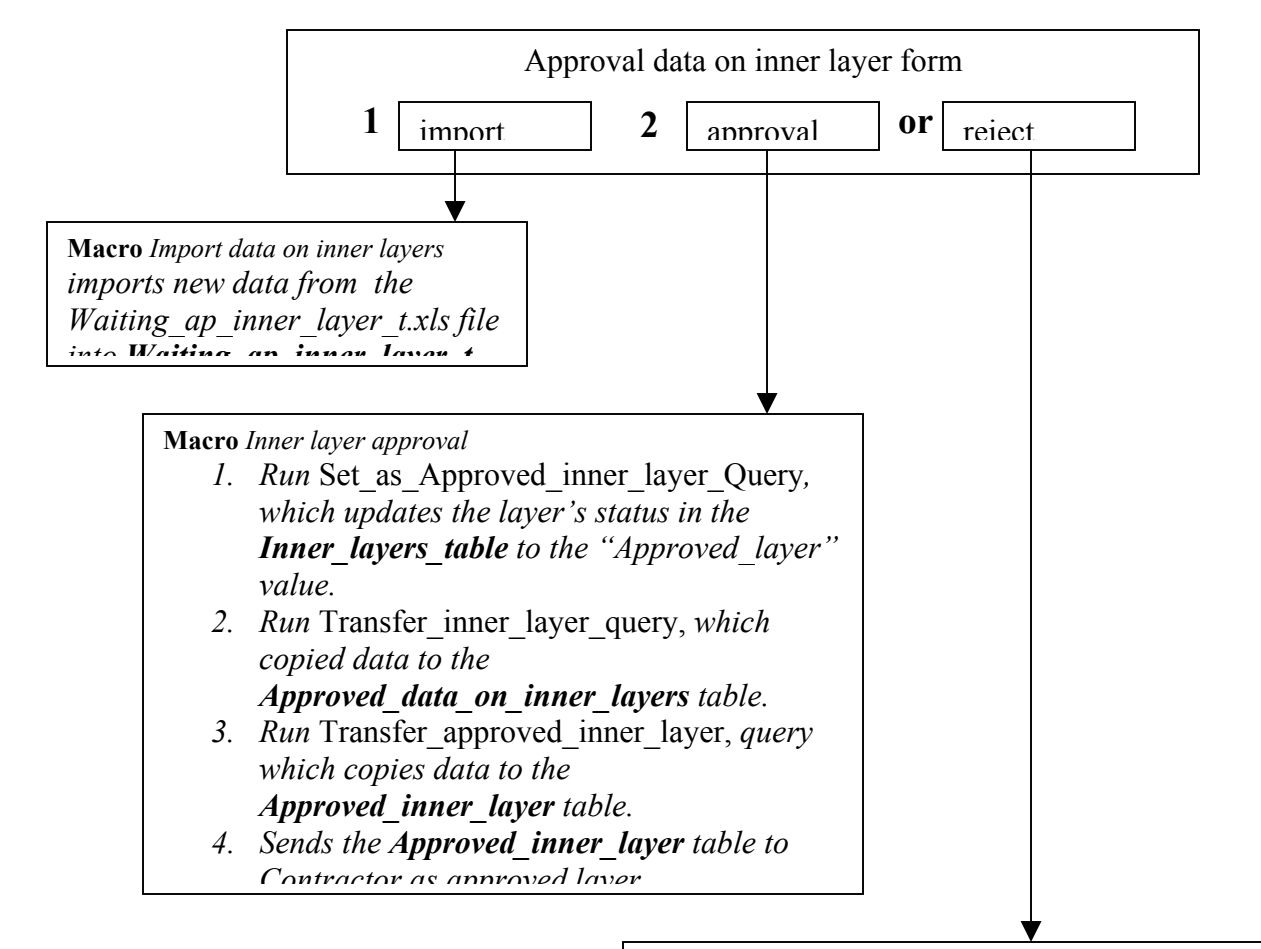

Macro Reject\_inner\_layer

- Run Set\_as\_rejected\_inner\_layer\_Query, which updates the layer's status in the Inner\_layers\_table to the "rejected layer" value.
- 2. *Run* Transfer rejected inner layer query, *which copied data to the*

### *III step* Contractor's Database

#### a) Approved data retrieve

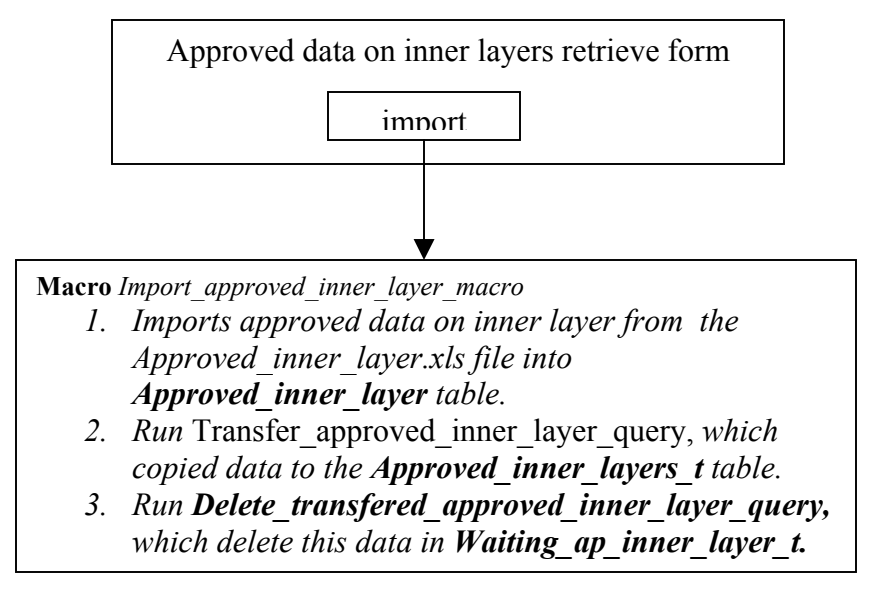

b) Rejected data retrieve

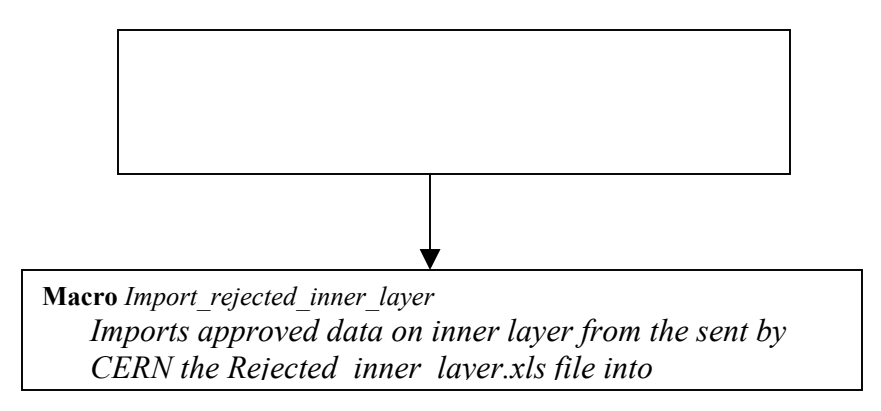